## Fiche 6 OPENERP

## Comment annuler un bon de commande fournisseur

• Une demande de prix est établie

| Enregistrer Annuler                                               |                                                |                      |                          |                   | 44                             | 4)1/1 ())                       |
|-------------------------------------------------------------------|------------------------------------------------|----------------------|--------------------------|-------------------|--------------------------------|---------------------------------|
| éférence commande ? :                                             | P000005                                        | Date de comman       | ide ? : 01/02/2014       | 💽 Fa              | cturé & payé ? : 📃             |                                 |
| Entrepôt :                                                        | Your Company 💌                                 | Référence du fournis | sseur:                   |                   | Reçu 🤭 🔲                       |                                 |
| Bon de commande                                                   | Livraison et facturation                       | n Notes              |                          |                   |                                |                                 |
| Fournisseur : AMPOR                                               | A                                              | •                    | Adresse:                 | BATHULU, Benin, I | COTONOU, 17 BP 2               | 53 🔹 📑                          |
| transferrar ? . Transferrar                                       | unvis alle els est u en al Áferrat (□1 1□).    | Do                   | ourmont d'aviaina ?      |                   |                                |                                 |
| Jiste de prix : Liste de                                          | prix d'achat par delaut (EOR)                  |                      | comenco ongine .         |                   | 14 Å 41                        |                                 |
| Liste de prix : Liste de<br>Lignes d'ordre d'achat<br>DATE PRÉVUE | Créer<br>DESCRIPTION                           |                      | UDM DU PRODUIT           | PRIX UNIT         | AIRE SOUS                      | de 1 🗩 🐝                        |
| Lignes d'ordre d'achat<br>DATE PRÉVUE<br>01/02/2014               | Créer<br>DESCRIPTION<br>Carcade Bio Kenya 50 g | QUANTITÉ<br>10,0     | UDM DU PRODUIT           | PRIX UNIT         | 4 1 1 à 1<br>AIRE SOUS<br>1,28 | I de 1 🗩 💓<br>-TOTAL<br>12,80 🗴 |
| Lignes d'ordre d'achat<br>DATE PRÉVUE<br>01/02/2014               | Créer<br>DESCRIPTION<br>Carcade Bio Kenya 50 g | QUANTITÉ<br>10,0     | UDM DU PRODUIT           | PRIX UNIT         | AIRE SOUS<br>1,28              | de 1 🗩 🐝<br>Total<br>12,80 🗴    |
| Lignes d'ordre d'achat<br>DATE PRÉVUE<br>01/02/2014               | Créer<br>DESCRIPTION<br>Carcade Bio Kenya 50 g | QUANTITÉ<br>10,0     | UDM DU PRODUIT<br>00 PCE | PRIX UNIT         | AIRE SOUS<br>1,28              | I de 1                          |

• On clique sur

• Le bon de commande est créé, attention au message ci-dessous :

| →Invoice 'SI: P(<br>→Reception 'IN                                                           | 000005' is<br>1/00015' is               | waiting for validation.<br>ready to process.                              |                   |                                                                  |                   |                                   |                                 |
|----------------------------------------------------------------------------------------------|-----------------------------------------|---------------------------------------------------------------------------|-------------------|------------------------------------------------------------------|-------------------|-----------------------------------|---------------------------------|
| →Purchase orc                                                                                | ler 'PO000                              | 05' is confirmed.                                                         |                   |                                                                  |                   | [34]                              | 4 1/1 5 1 55                    |
| Entegistrer                                                                                  | Annuler                                 |                                                                           |                   | ?                                                                |                   |                                   | 2                               |
| eterence comr                                                                                | nande :                                 | P000005                                                                   | Date de comm      | ande : 01/02/2014                                                | Fac               | ture & paye 🐩 🔄                   |                                 |
|                                                                                              | Entrepôt :                              | Your Company                                                              | Référence du four | nisseur:                                                         |                   | Reçu ? : 🗔                        |                                 |
| Bon de com                                                                                   | mande                                   | Livraison et factura                                                      | tion Notes        |                                                                  |                   |                                   |                                 |
| Fournisseur                                                                                  | AMPOR                                   | A                                                                         | •                 | Adresse :                                                        | BATHULU, Benin, C | OTONOU, 17 BP 2                   | 53 🔻 📑                          |
|                                                                                              |                                         |                                                                           |                   |                                                                  |                   |                                   | had to                          |
| Liste de prix <sup>?</sup>                                                                   | : Liste de                              | prix d'achat par défaut (E                                                | UR) 🔹 💼 I         | Document d'origine <sup>?</sup> :                                | [                 |                                   |                                 |
| Liste de prix <sup>?</sup><br>Lignes d'ordre                                                 | : Liste de                              | prix d'achat par défaut (E                                                |                   | Document d'origine ? :                                           |                   | 4 (1 à 1)                         | de 1 🗩 💓                        |
| Liste de prix <sup>?</sup><br>Lignes d'ordre<br>DATE PRÉVUE<br>01/02/2014                    | Liste de<br>d'achat                     | prix d'achat par défaut (E<br>ESCRIPTION<br>arcade Bio Kenya 50 g         | UR) T C           | Document d'origine <sup>?</sup> :<br>UDM DU PRODUIT<br>0,000 PCE | PRIX UNIT         | AIRE 501<br>1.28                  | de 1 💽 📰<br>JS-TOTAL<br>12,80   |
| Liste de prix <sup>?</sup><br>Lignes d'ordre<br>DATE PRÉVUE<br>01/02/2014                    | : Liste de<br>e d'achat<br>C            | prix d'achat par défaut (E<br>ESCRIPTION<br>arcade Bio Kenya 50 g         | UR) T CONTITÉ     | Document d'origine ? :<br>UDM DU PRODUIT<br>0,000 PCE            | PRIX UNIT         | AIRE 501<br>1,28                  | de 1 🗩 💓<br>JS-TOTAL<br>12,80   |
| Liste de prix <sup>?</sup><br>Lignes d'ordre<br>DATE PRÉVUE<br>01 <i>1</i> 02/2014           | e d'achat                               | prix d'achat par défaut (E<br>ESCRIPTION<br>arcade Bio Kenya 50 g         | UR) T CUANTITÉ    | UDM DU PRODUIT<br>0,000 PCE                                      | PRIX.UNIT         | AIRE SOL<br>1,28<br>Prix unitaire | de 1 ) ) )<br>JS-TOTAL<br>12,80 |
| Liste de prix <sup>?</sup><br>Lignes d'ordre<br>DATE PRÉVUE<br>01/02/2014<br>Montant hors-ta | e d'achat<br>C<br>axe <sup>?</sup> : 12 | prix d'achat par défaut (E<br>ESCRIPTION<br>arcade Bio Kenya 50 g<br>2,80 | UR) Taxes ? : 0,7 | Document d'origine ? :<br>UDM DU PRODUIT<br>0,000 PCE            | PRIX UNIT         | AIRE SOL<br>1,28<br>Prix unitaire | e 1                             |

les réceptions associées à ce bon de commande »

|      |                                     |                      |                               |                                                                                                    |        |                                     | er Annuler                  | Enregistrer                               |
|------|-------------------------------------|----------------------|-------------------------------|----------------------------------------------------------------------------------------------------|--------|-------------------------------------|-----------------------------|-------------------------------------------|
|      | & payé ? : 📃                        | Facturé & payé       | 01/02/2014                    | Date de commande ? :                                                                               |        | P000005                             | commande ? :                | (éférence coi                             |
|      | Reçu ? : 🔲                          | Reçu                 |                               | Référence du fournisseur :                                                                         | F      | Your Company                        | Entrepôt :                  |                                           |
|      |                                     |                      |                               | Notes                                                                                              | ration | Livraison et factu                  | commande                    | Bon de co                                 |
| •    | ONOU, 17 BP 253                     | JLU, Benin, COTONOU, | Adlesse : BATHU               | •                                                                                                  |        | Ą                                   | seur: AMPOR                 | Fournisse                                 |
|      |                                     |                      | ×                             | enERP Warning                                                                                      | Open   | prix d'achat par défau              | rix ? : Liste de            | Liste de prix                             |
|      | ( 1 à 1] de 1<br>SOUS-TOTAL         |                      | his                           | Unable to cancel<br>purchase order!                                                                |        | ESCRIPTION                          | ordre d'achat               | Lignes d'ore                              |
| 12,8 | 1,28                                |                      | cel all<br>I to this          | You must first car<br>receptions related<br>purchase order.                                        |        | arcade Bio Kenya 50 g               | c                           | 01/02/2014                                |
| 9    | ( [1 à 1] de 1<br>sous-tota<br>1,28 | PRIX UNITAIRE        | this<br>Icel all<br>I to this | Unable to cancel<br>purchase order!<br>You must first car<br>receptions related<br>purchase order. | ▲      | ESCRIPTION<br>arcade Bio Kenya 50 g | ordre d'achat<br>rue d<br>C | Lignes d'oro<br>DATE PRÉVUE<br>01/02/2014 |

- Je clique sur « Achats », « Réceptions de produits », « Livraisons entrantes » ou sur
  - « Entrepôts », « Gestion d'entrepôt » et enfin « Réceptions »

| C<br>READY TO PROCES | S TERMINÉ  | RELIQUATS   | \$<br>À FACTUR | Référence<br>RER    | Partenaire          | Origine ?      | Journal de stock |                          |
|----------------------|------------|-------------|----------------|---------------------|---------------------|----------------|------------------|--------------------------|
| Grouper par          |            |             | ~              |                     |                     |                |                  |                          |
| Rechercher E         | ffacer     |             |                |                     |                     |                |                  | Filtres                  |
| Créer Suppr          | imer       |             |                |                     |                     |                |                  | 🔫 🔫 [1 à 1] de 1 🕨 🧰     |
| RÉFÉRENCE            | PARTENAIRE | RELIQUAT DE | ORIGINE        | DATE DE COMMANDE    | DATE PRÉVUE         | FACTURATION    | JOURNAL DE STOCK | ÉTAT                     |
| 🗌 🧷 IN/00015         | AMPORA     |             | PO00005        | 01/02/2014 01:00:00 | 01/02/2014 01:00:00 | Non applicable |                  | Ready to Process 🛛 🏟 🙁 🗴 |
|                      |            |             |                |                     |                     |                |                  | Annu                     |
|                      |            |             |                |                     |                     |                |                  |                          |
|                      |            |             |                |                     |                     |                |                  |                          |
|                      |            |             |                |                     |                     |                |                  |                          |

- Je clique sur « la croix rouge » qui permet d'annuler la réception
- J'obtiens l'écran ci-dessous

| →Reception 'IN/0001                  | 6' is cancelled.     |             |                    |                                         |                                        |           |                               |                |                          |                             |      |
|--------------------------------------|----------------------|-------------|--------------------|-----------------------------------------|----------------------------------------|-----------|-------------------------------|----------------|--------------------------|-----------------------------|------|
| C<br>READY TO PROCESS                | X<br>TERMINÉ         | RELIQUATS   | \$<br>À FACTURER   | Référence                               | Partenaire                             | Origine ? | Journ:                        | al de stock    |                          |                             |      |
| <b>Grouper par</b><br>Rechercher Eff | acer                 |             |                    |                                         |                                        |           |                               | F              | iltres                   |                             | ~    |
|                                      |                      |             |                    |                                         |                                        |           |                               |                |                          |                             |      |
| Créer Supprin                        | ner                  |             |                    |                                         |                                        |           |                               |                | ∢ [1 à 1]                | ] de 1 🕟                    | ₩    |
| Créer Supprin                        | PARTENAIRE           | RELIQUAT DE | ORIGINE            | DATE DE COMMANDE                        | DATE PRÉVUE                            |           | FACTURATION                   | JOURNAL DE STO | \star [1 à 1]<br>оск е́  | ) de 1 🍺<br>État            | ₩    |
| Créer Supprin<br>RÉFÉRENCE           | PARTENAIRE<br>AMPORA | RELIQUAT DE | ORIGINE<br>PO00005 | DATE DE COMMANDE<br>01/02/2014 01:00:00 | DATE PRÉVUE<br>01 <i>/</i> 02/2014 01: | 00:00     | FACTURATION<br>Non applicable | JOURNAL DE STO | ∢ [1å1]<br>оск é         | ) de 1 🕞<br>ÉTAT<br>Annulée | Þ    |
| Créer Supprin<br>RÉFÉRENCE           | PARTENAIRE<br>AMPORA | RELIQUAT DE | ORIGINE<br>PO00005 | DATE DE COMMANDE<br>01/02/2014 01:00:00 | DATE PRÉVUE<br>01/02/2014 01:          | 00:00     | FACTURATION<br>Non applicable | JOURNAL DE STO | <b>∢ [1à1]</b><br>эск е́ | ] de 1 🕟<br>ÉTAT<br>Annulée | ) >> |

• Je clique sur « Achats », « Gestion des achats » et « Bons de commande »

| -9         |           |             | C             | <u> </u>        | 0                 | -            | Référence | Fournisseur | Produit        | Responsable      |
|------------|-----------|-------------|---------------|-----------------|-------------------|--------------|-----------|-------------|----------------|------------------|
| DEVIS      | A APPROU  | VER CONFIR  | ME PAR FOURNI | SSEUR TERMIN    | E                 | NOT INVOICED |           |             |                | Auministrator    |
| regioupe   | n pai     |             |               |                 |                   |              |           |             |                |                  |
| Deskanskan |           |             |               |                 |                   |              |           |             | (1997)         | 20250            |
| Rechercher | Enace     |             |               |                 |                   |              |           |             | FIR            | res              |
|            |           |             |               |                 |                   |              |           |             |                |                  |
| Créer      | Supprimer |             |               |                 |                   |              |           |             | 44             | 👔 [1 à 1] de 1 🕟 |
|            |           |             |               |                 |                   |              |           |             |                | a den dan er tre |
| RÉFÉR      | ENCE DATE | DE COMMANDE | FOURNISSEUR   | DATE D'ÉCHÉANCE | DOCUMENT D'ORIGIN | E FACTURÉE   | REÇU      | MOM         | TANT HORS-TAXE | fotal état       |
|            |           |             |               |                 |                   | C            |           |             |                |                  |
|            | 07 04 000 | 204.4       | O MODOD O     | 04 400 2004 4   |                   |              |           |             |                |                  |

• Je clique sur la ligne à supprimer pour l'ouvrir et enfin j'annule la commande

| sons de com                                                                          | manue                                                             |                            |                         |                                                     |                              |                                            |
|--------------------------------------------------------------------------------------|-------------------------------------------------------------------|----------------------------|-------------------------|-----------------------------------------------------|------------------------------|--------------------------------------------|
| Modifier Crée                                                                        | r Dupliquer                                                       | Supprimer                  |                         |                                                     | 44                           | 4 1/1                                      |
| Référence comman                                                                     | de ?: PO00005                                                     |                            | Date de command         | le ? : 01/02/2014                                   | Facturé & payé ? : 🔲         |                                            |
| Enti                                                                                 | epôt : Your Compar                                                | ıy R                       | léférence du fourniss   | eur:                                                | Reçu ? : 🔲                   |                                            |
| Bon de comma                                                                         | nde Livraison                                                     | et facturation             | Notes                   |                                                     |                              |                                            |
| Fournisseur : AN                                                                     | IPORA                                                             |                            |                         | Adresse : BATH                                      | ULU, Benin COTONOU, 17 BP 25 | i3                                         |
|                                                                                      | II VIVI                                                           |                            |                         | 1.2 Y 2 TO 0 2 St 2 S 2 S 2 S 2 S 2 S 2 S 2 S 2 S 2 |                              |                                            |
| Liste de prix <sup>?</sup> : <u>Li</u>                                               | ste de prix d'achat pa                                            | ar défaut (EUR)            | Do                      | cument d'origine <sup>?</sup> :                     |                              | -                                          |
| Liste de prix ? : Lis                                                                | ste de prix d'achat pa                                            | ar défaut (EUR)            | Do                      | cument d'origine ? :                                |                              | -                                          |
| Liste de prix <sup>?</sup> : Lis<br>Lignes d'ordre d'a<br>DATE PRÉVUE                | ste de prix d'achat pa<br>ichat                                   | ar défaut (EUR)            | Dor                     | cument d'origine ? :                                | PRIK UNITAIRE SO             | ] de 1 🕟 脉                                 |
| Liste de prix <sup>?</sup> : Lis<br>Lignes d'or dre d'a<br>DATE PRÉVUE<br>D1/02/2014 | ite de prix d'achat pa<br>ichat<br>DESCRIPTION<br>Carcade Bio Ken | ar défaut (EUR)<br>ya 50 g | Dor<br>QUANTITÉ<br>10,0 | UDM DU PRODUIT                                      | PRIX UNITAIRE SO<br>1,28     | ] de 1 ) ) ) ) ) ) ) ) ) ) ) ) ) ) ) ) ) ) |
| Liste de prix <sup>?</sup> : Lis<br>Lignes d'ordre d'a<br>DATE PRÉVUE<br>01/02/2014  | ichat<br>DESCRIPTION<br>Carcade Bio Ken                           | ar défaut (EUR)<br>ya 50 g | QUANTITÉ<br>10,0        | UDM DU PRODUIT                                      | PRIX UNITAIRE SO<br>1,28     | ] de 1 🗩 🗰<br>US-TOTAL<br>12,80            |
| Liste de prix <sup>?</sup> : Lis<br>Lignes d'ordre d'a<br>DATE PRÉVUE<br>01/02/2014  | ichat<br>DESCRIPTION<br>Carcade Bio Ken                           | ar défaut (EUR)<br>ya 50 g | QUANTITÉ<br>10,0        | UDM DU PRODUIT                                      | PRIX UNITAIRE SO<br>1,28     | ] <b>de 1</b>                              |

## • Un message apparaît et m'indique que cet ordre d'achat est annulé

| Sons de com<br>→L'ordre d'achat 'P                                                 | 000005' est annulé                                                                  |                                           |                                                      |                   |                                       |
|------------------------------------------------------------------------------------|-------------------------------------------------------------------------------------|-------------------------------------------|------------------------------------------------------|-------------------|---------------------------------------|
| Modifier Crée                                                                      | r Dupliquer Supprim                                                                 | her                                       |                                                      |                   |                                       |
| Référence comman                                                                   | de ?: PO00005                                                                       | Date de commar                            | nde <sup>?</sup> : 01/02/2014                        | Facturé & payé ?  | : 🖸                                   |
| Ent                                                                                | repôt : Your Company                                                                | Référence du fournis                      | sseur:                                               | Reçu <sup>?</sup> | : 🗖                                   |
| Bon de comma                                                                       | nde Livraison et factur                                                             | ation Notes                               |                                                      |                   |                                       |
| Liste de prix ? : Li                                                               | ste de prix d'achat par défaut (E                                                   | UR) D                                     | ocument d'origine ? :                                |                   |                                       |
| Liste de prix <sup>?</sup> : Li                                                    | ste de prix d'achat par défaut (E<br>achat                                          | <u>UR)</u> D                              | ocument d'origine ? :                                | 44 4              | [1 à 11 de 1                          |
| Liste de prix ? : Li<br>Lignes d'ordre d'a<br>DATE PRÉVUE                          | ste de prix d'achat par défaut (E<br>Inchat<br>DESCRIPTION                          | UR) D                                     | ocument d'origine ? :                                |                   | [1 à 1] de 1 🕟 🖗<br>SOUS-TOTAL        |
| Liste de prix <sup>?</sup> : Li<br>Lignes d'ordre d'a<br>DATE PRÉVUE<br>01/02/2014 | ste de prix d'achat par défaut (E<br>achat<br>DESCRIPTION<br>Carcade Bio Kenya 50 g | UR) D<br>QUANTITÉ<br>10                   | OCUMENT d'origine ? :<br>UDM DU PRODUIT<br>0,000 PCE | PRIX UNITAIRE     | [1 à 1] de 1<br>SOUS-TOTAL<br>1,28 12 |
| Liste de prix <sup>?</sup> : Li<br>Lignes d'ordre d'a<br>DATE PRÉVUE<br>01/02/2014 | ste de prix d'achat par défaut (E<br>nchat<br>DESCRIPTION<br>Carcade Bio Kenya 50 g | UR) D<br>QUANTITÉ<br>10<br>Tayes ? : 0.70 | UDM DU PRODUIT                                       | PRIX UNITAIRE     | [1 à 1] de 1<br>SOUS-TOTAL<br>1,28 12 |